| 1.決済完了メール                  | 2. 生年月日の登録確認                                                                                                    |
|----------------------------|----------------------------------------------------------------------------------------------------|
| 加入手続きをして決済が完了すると、加入時に登録した> | メールアドレ ① 大学生協アプリ案内サイト内の「生年月日登録の確認をする」を                                                                                                    |
| スへ以下のメールが送信される             | 選択                                                                                                    |
|                            | 大学生協力<br>うお除い」<br>からかないのクローマの日のななたいいたいな<br>市認し、またの場合は登録なお願いいたしま<br>す。<br><b>単催いただくもの</b><br>1、学生協知入手続き時に登録いただいた<br>一いアドレス(限在、受信ができる状態の<br>もの)<br>1、作重男)た学は加入 組合員書ののあ知ら<br>しい記載されている「家族組合員書号」<br>(1)記載されている「家族組合員書号」<br>(1)記述 |
|                            | p. 3 n 4                                                                                                    |

## 2. 生年月日の登録確認

② 「生年月日登録を確認する」を選択

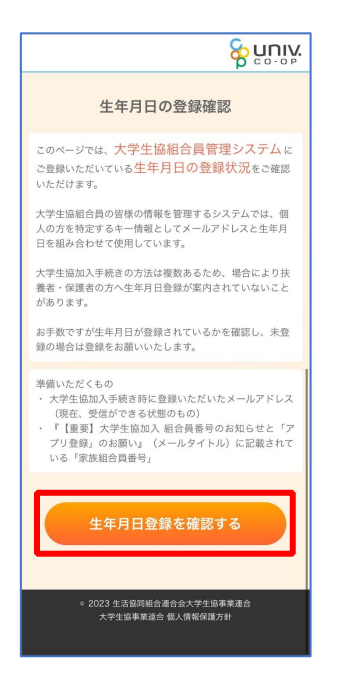

### 2. 生年月日の登録確認

③ 「組合員番号」と「登録されているメールアドレス」を入力し、「入力内容を確認する」を選択

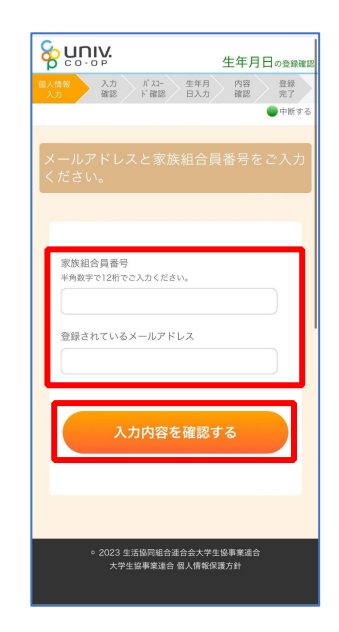

※組合員番号は決済完了メールに記載されています

## ④ 表示された内容で相違なければ「パスコードを送信する」を選択

2. 生年月日の登録確認

⑤ 以下の画面に遷移したら受信したメールを確認する

『件名:大学生協加入情報(生年月日)登録受付』

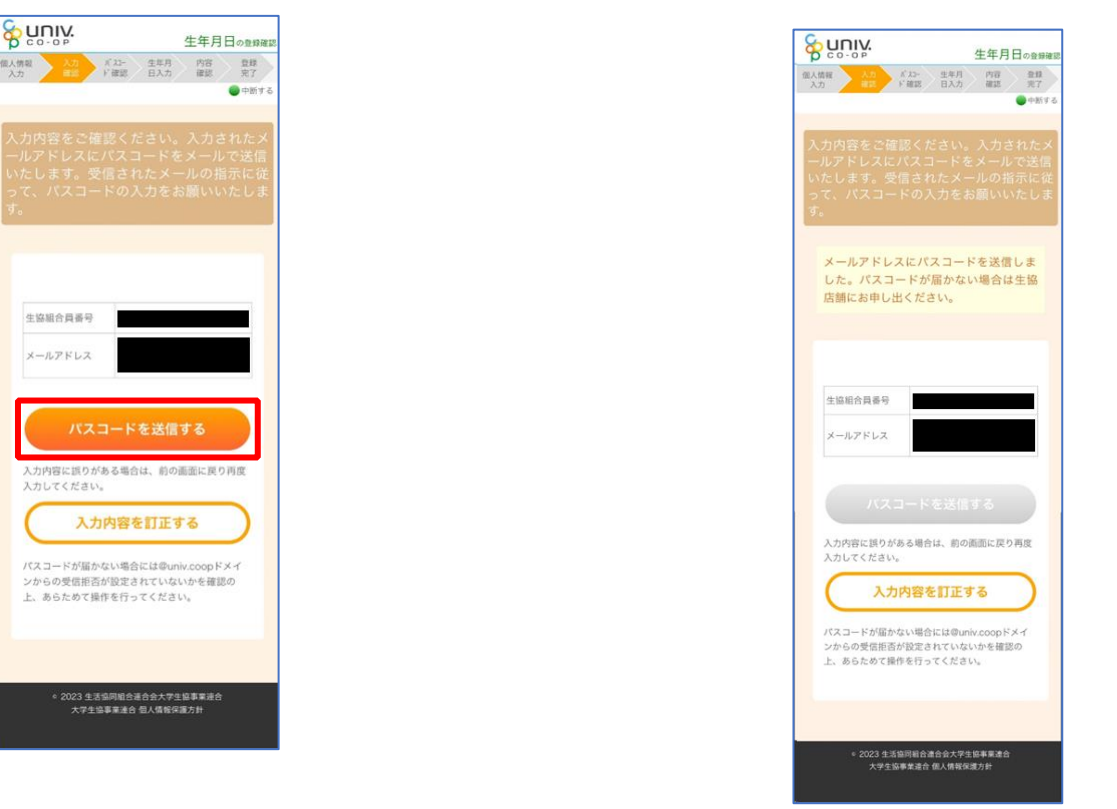

p. 7

### 2. 生年月日の登録確認

⑥ パスコードを確認し、URLを選択してパスコード入力画面を開く

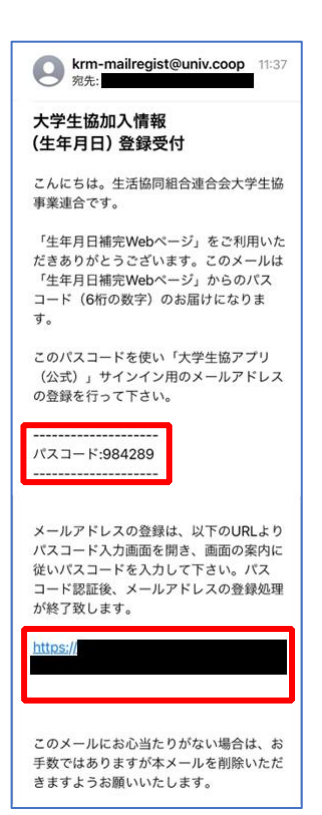

#### 2. 生年月日の登録確認

ド入力画面を開く ⑦ パスコードを入力し、「パスコードを確認する」を選択

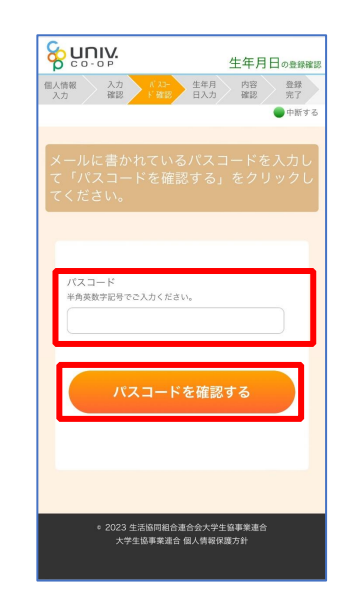

# 2. 生年月日の登録確認

- ⑧ どのメッセージの画面へ遷移したか確認し、該当のページへ進む
  - ■「生年月日のご登録がありませんでした」と表示された
  - ⇒ <u>P.12</u>へ進む
  - ■「以下の内容で生年月日はすでにご登録いただいています」と表示された
  - ⇒ <u>P.15</u>へ進む
  - ■「下記のエラーが発生しました」と表示された
  - ⇒ <u>P.16</u>へ進む

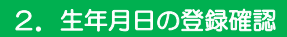

⑨ 「⑦(P.10)」の手順後、「生年月日のご登録がありませんでし

た」と表示された場合

生年月日を入力して「入力内容を確認する」を選択

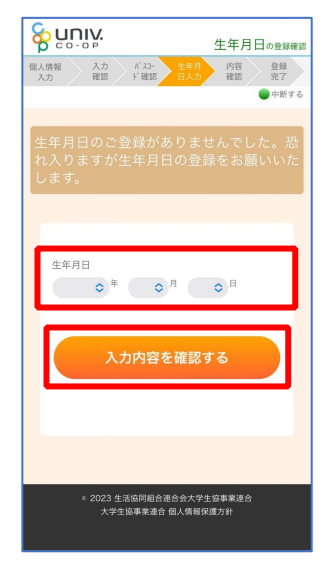

#### ※必ず 登録する保護者様ご本人の生年月日 を登録してください

p. 12

# 2. 生年月日の登録確認

10 「生年月日を更新する」を選択

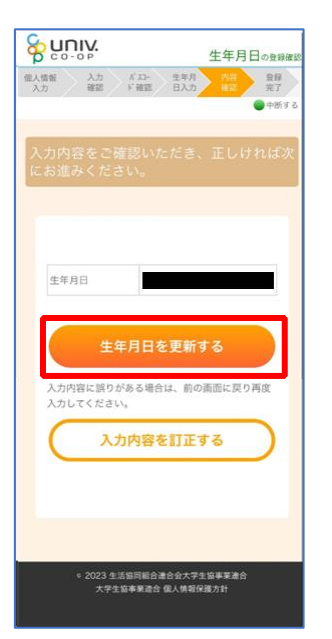

## 2. 生年月日の登録確認

- ① 以下の画面に遷移したら生年月日登録完了
  - ■手順③(<u>P.6</u>)で入力したメールアドレスを利用する場合 ⇒ 【5. 決済完了メール】(<u>P.33</u>)へ進む
  - ■手順③(P.6)で入力したメールアドレスとは異なるメールアドレスを利用したい場合 ⇒ 【3.決済完了メール】(P.17)へ進む

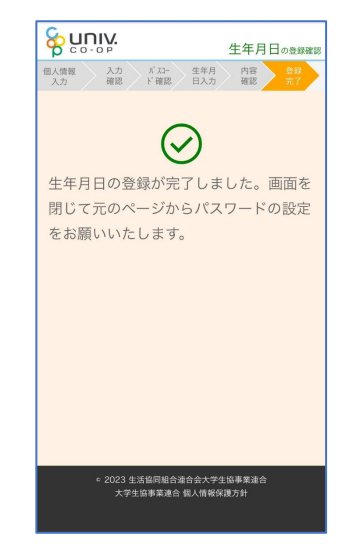

## 2. 生年月日の登録確認

① 「⑦(P.10)」の手順後、「以下の内容で生年月日はすでにご登録

# いただいています」と表示された場合

- ■生年月日が正しく、手順③(P.6)で入力したメールアドレスを利用する場合 ⇒ [5. 決済完了メール](P.33)へ進む
- ■生年月日は正しいが、
- 手順③ (P\_6) で入力したメールアドレスとは異なるメールアドレスを利用したい場合 ⇒ 【3. 決済完了メール】(P\_17) へ進む

## ■生年月日が間違っている場合

⇒ 生協店舗へお問い合わせください

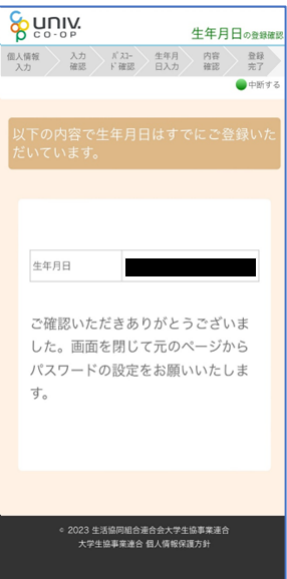

## 2. 生年月日の登録確認

③ 「⑦(P.10)」の手順後、「下記のエラーが発生しました」と表示

# された場合

生協店舗へ下記項目の登録状況をお問い合わせください

- ・組合員番号
- ・生年月日
- ・メールアドレス

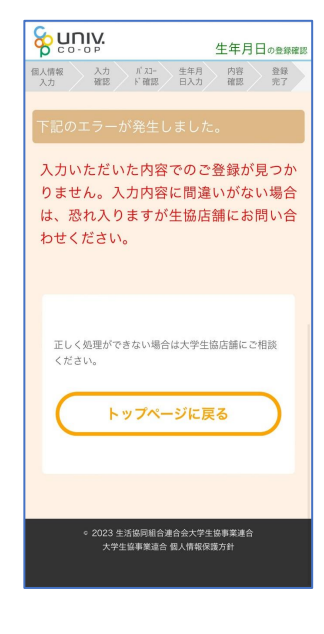

p. 15

p. 16

## 5.決済完了メール

再度、以下のメールの本文に記載されている大学生協アプリ案内サイ

#### トの URL を選択

『件名:【重要】大学生協ご加入に伴う組合員番号のお知らせと「アプリ登録」のお願い』

| (学生協 <krm-noreply@univ.c<br>ednesday, October 11, 2025 5:</krm-noreply@univ.c<br> | 生協 <krm-noreply@unix.coop><br/>exday, October 11, 2023 3:27 PM</krm-noreply@unix.coop>                                                                                                    |                                                                          |    |  |  |
|-----------------------------------------------------------------------------------|----------------------------------------------------------------------------------------------------|--------------------------------------------------------------------------|----|--|--|
| 【重要】大学生塩ご加入に伴う                                                                    | 3組合員番号のお知らせと「ア                                                                                                    | プリ登録」のお願い                                                                |    |  |  |
|                                                                                   | 生協大郎さま                                                                                                    |                                                                          |    |  |  |
|                                                                                   | 大学生協にご知入をいただ                                                                                                    | き、鱗にありがとうごさいます。                                                          |    |  |  |
|                                                                                   | この度お手続きいただいたり<br>確認をお願いいたします。                                                                                                    | 9日についてご案内いたします。お申込内容と極重がないか、ご                                            |    |  |  |
|                                                                                   | にのメールは、統合目証金                                                                                                    | 「までの生協加入」「利わなりますので、保存をしてくたみい。】                                           |    |  |  |
| r.                                                                                | ·"加入者内主                                                                                                    | 4位 77                                                                    | 1  |  |  |
|                                                                                   | ご加入された大学生は                                                                                                    | 00+221328880                                                             |    |  |  |
|                                                                                   | 4:122m )                                                                                                    | 10 1 20000 8                                                             |    |  |  |
| 1                                                                                 | 堂生经会共济                                                                                                    | G1200 1985 14400 E                                                       | 1  |  |  |
| -                                                                                 | 常生物学表任保能                                                                                                    | 19HI 19/0 8501 00                                                        | ī. |  |  |
| -                                                                                 | 数学费用保健保健                                                                                                    | 19W 1 口 1細間 2600 円                                                       | i  |  |  |
|                                                                                   | 学生生活110章                                                                                                    | 9450 円                                                                   |    |  |  |
| L                                                                                 | #7-72-                                                                                                    | 40000 ))                                                                 |    |  |  |
|                                                                                   | 5-11.                                                                                                    | 96010 00                                                                 |    |  |  |
|                                                                                   | 机运动器合针                                                                                                    | 190950 (73                                                               |    |  |  |
|                                                                                   | イヤービス ためしいかい<br>ていたらっております。<br>住宅 大都さまの細合角帯<br>細合角化さけ大学生協プラー<br>「大学生協プラー」<br>に入ったいその様<br>していたること、<br>たります。<br>たります。<br>に、<br>たります。<br>に、<br>たります。<br>していたら、<br>たります。<br>していたら、<br>していたら、<br>していたら、<br>していた |                                                                          |    |  |  |
|                                                                                   | 「大学生協アナバ公式)」が                                                                                                    | 利用できない方は、生物窓口までお申し出びたい。                                                  |    |  |  |
|                                                                                   | 学生総合共済、学生聴賞奏<br>マイベージをご利用ください。<br>【「CO・OP学生総合共済加                                                                                                    | 任保後、数学費用保障保険にご加入の方は、下記URLより共済<br>、<br>、<br>人中は受付のお知らせ」がお手元に到着法 ご覧録べださい。】 |    |  |  |
|                                                                                   | https://mypage.coopkyosa                                                                                                    | .ccop/register/student_step1                                             |    |  |  |
|                                                                                   | <ul> <li>本メール送信元</li> <li>〇〇大学生活協同組合</li> </ul>                                                                                                    |                                                                          |    |  |  |
|                                                                                   | 【このメールアドレスは送信》                                                                                                    | 単用のため、ご近信はご遠慮ください。                                                       |    |  |  |

## 6. パスワード設定

 大学生協アプリ案内サイト内の「パスワードの設定をする」を選 択

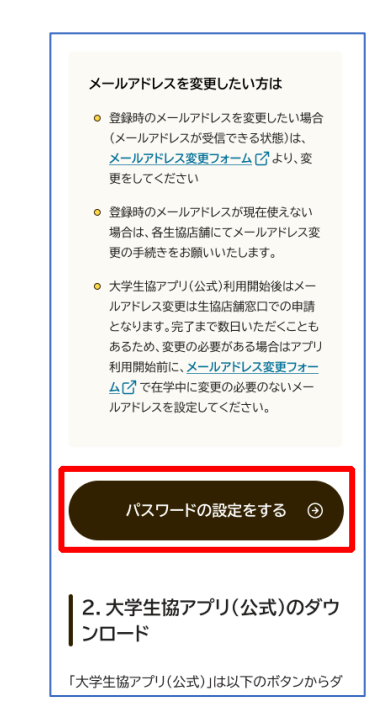

6. パスワード設定

② 加入時に登録した扶養者・保護者ご自身のメールアドレスまたは メールアドレス変更フォームにて変更したメールアドレスを入力

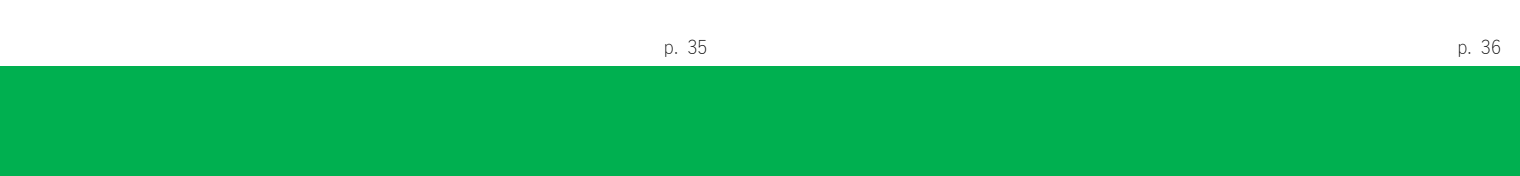

## 6. パスワード設定

④ 「コードの確認」を選択

く キャンセル

017674

Sunix 大学生協事業連合

ユーザーの詳細

受信トレイに確認コードが送信されました。以下の 入力ボックスにコードをコピーしてください。

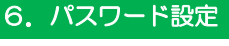

⑤ 「続行」を選択

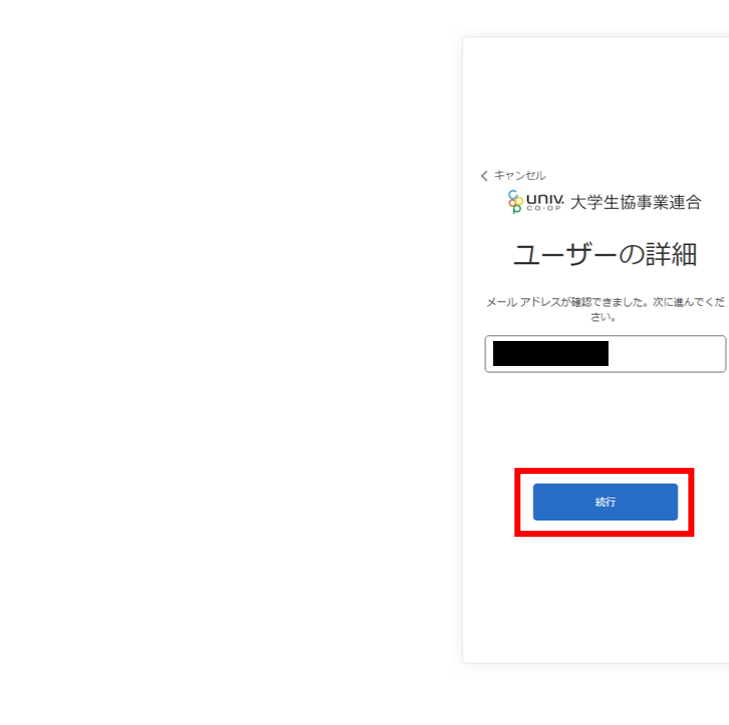

③ 入力されたメールアドレス宛に送信されたパスコードを入力

⑥ パスワードを入力し、「続行」を選択

⑦ 自動的に大学生協アプリ案内サイトに戻る

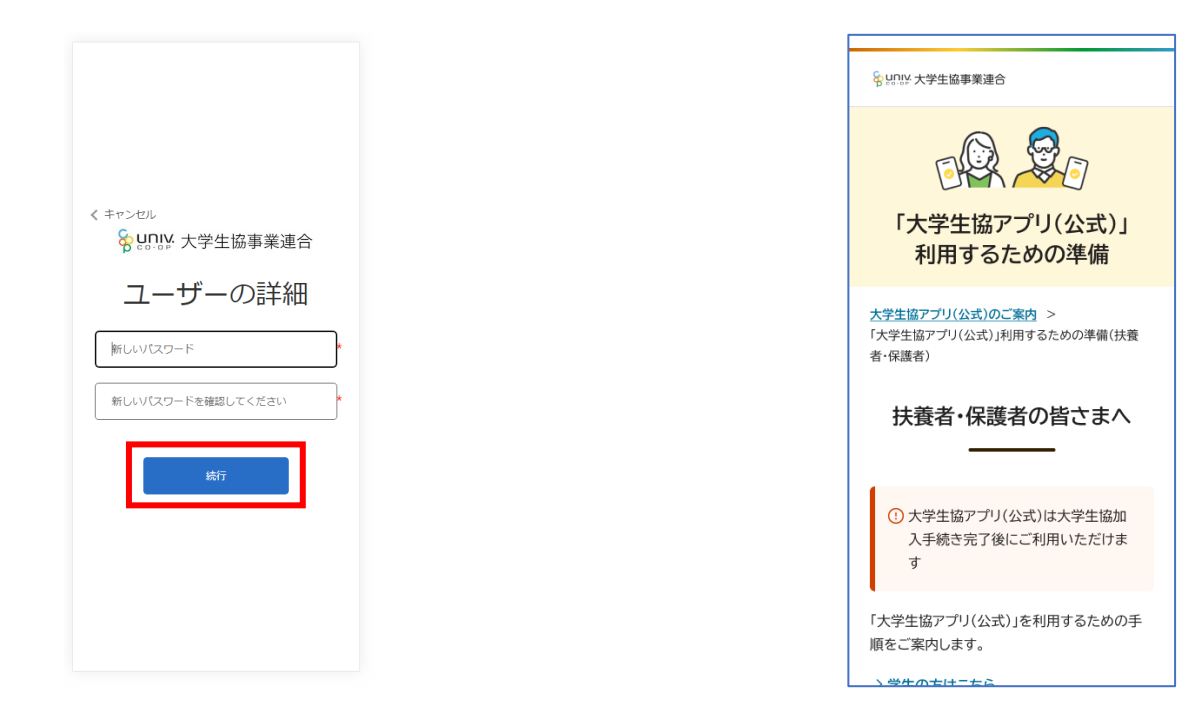

※小文字・大文字・番号・記号を混ぜて、8文字以上にしてください。

p. 39 p. 40

## 7. 大学生協アプリ(公式)ダウンロード

8. 大学生協アプリ(公式)サインイン

大学生協アプリ案内サイト内のアプリダウンロードリンクから「大学 生協アプリ(公式)」をダウンロード ① 「サインイン」を選択

利用知用に、メールアトレス変更ノオ ▲ 2 で在学中に変更の必要のないメー App Store ルアドレスを設定してください。 b パスワードの設定をする 🕣 UNIV. 2.大学生協アプリ(公式)のダウ ンロード  $\checkmark$ 「大学生協アプリ(公式)」を App Store で(apple.com) 「大学生協アプリ(公式)」は以下のボタンからダ サインイン ウンロードできます。 Google Play で手に入れよう App Store <u>°00</u> アプリ機能の紹介 ┃3.大学生協アプリ(公式)でサイ ↓ンイン ダウンロード後に大学生協アプリ(公式)を立ち 上げて、アプリへのサインインを行ってくださ

大学生協アプリ(公式) - Google Play のアプリ

※Android 端末の場合は「Google Play」へのリンクが表示されます。

L1a

- 8. 大学生協アプリ(公式)サインイン
- ② メールアドレスとパスワードを入力し「サインイン」を選択
- 8. 大学生協アプリ(公式)サインイン
- 多要素認証のため電話番号を入力し「コードの送信」または「電話をする」を選択

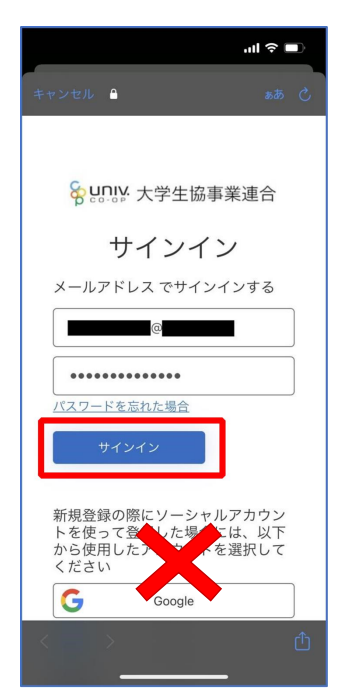

※ソーシャルアカウントではサインインしないでください

|                                              | .ıl ≎ ∎              |
|----------------------------------------------|----------------------|
| キャンセル 🔒                                      | கக் 🖒                |
| < キャンセル<br><b>谷 いいい</b> 大学生協事                | 業連合                  |
| 多要素認調                                        | 正                    |
| 認証用に SMS でコードを受け取る<br>受けることを希望する番号を以下し<br>い。 | る、または電話を<br>こ入力してくださ |
| 国番号                                          |                      |
| Japan (+81)                                  | ٥                    |
| 電話番号                                         |                      |
| コードの送信                                       |                      |
| 電話する                                         |                      |
| < >                                          | <b>^</b>             |

※国番号は「Japan(+81)」を選択してください

p. 43

## 8. 大学生協アプリ(公式)サインイン

③ SMS に送信された確認コードを入力し「コードの確認」を選択

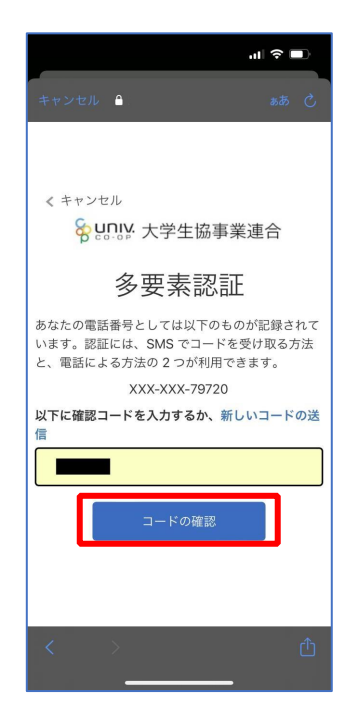

※「電話をする」を選択した方は電話のメッセージに従ってください。

#### 8. 大学生協アプリ(公式)サインイン

④ 大学生協電子マネーの登録にすすむ場合、以下のポップアップで 「はい」を選択

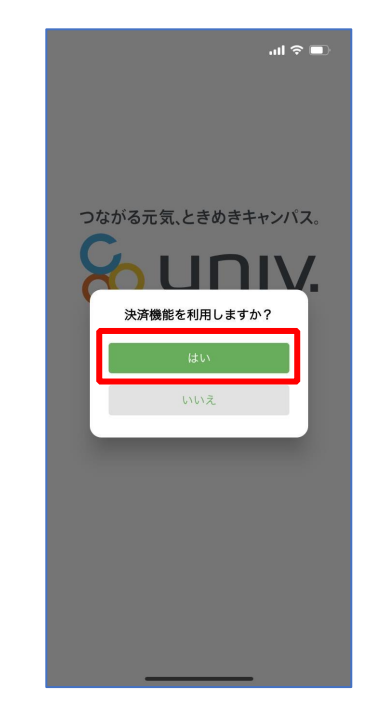

※「いいえ」を選択すると、組合員証機能の画面(P.57)が表示されます。
 ※決済機能登録は組合員証機能画面からも可能です。
 ※「保護者チャージ」を利用する場合は大学生協電子マネーの登録が必要です。

9. 大学生協電子マネー登録

① 決済機能登録画面が表示され携帯電話番号またはメールアドレス

9. 大学生協電子マネー登録

② 送信された確認コードを入力し「ログイン」を選択

を入力し「確認コードを送信する」を選択

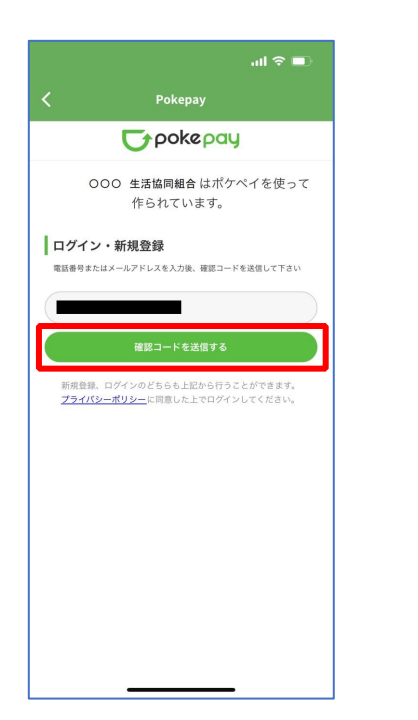

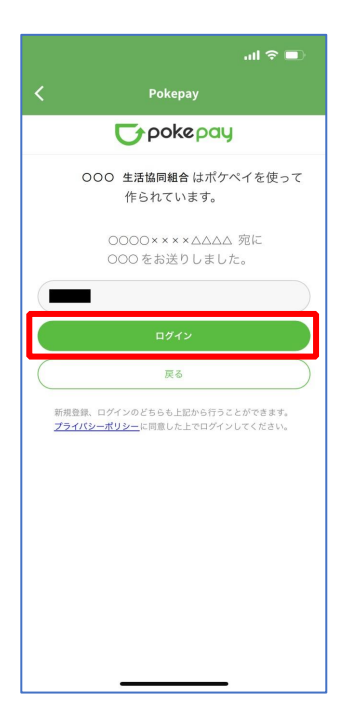

| p. 47 |  | p. 48 |
|-------|--|-------|
|       |  |       |
|       |  |       |
|       |  |       |

## 9. 大学生協電子マネー登録

③ 登録手続きが完了し「アクセスを許可する」を選択

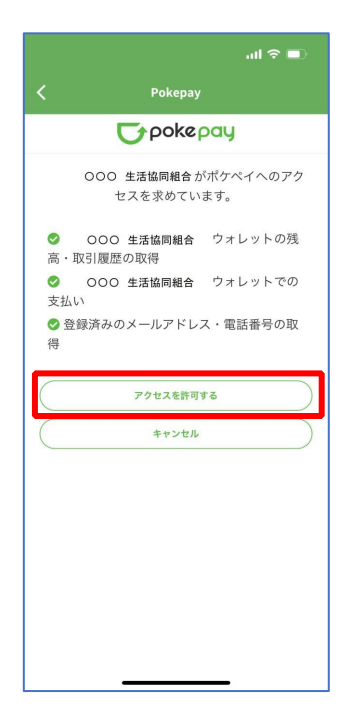

## 9. 大学生協電子マネー登録

④ 表示される pokepay ログイン情報追加ポップアップで「設定する」を選択

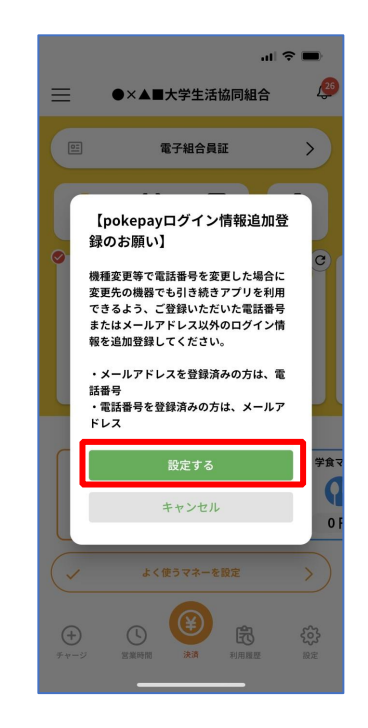

- ⑤ 表示されたログイン画面で「〇〇〇で認証する」を選択
- 9.大学生協電子マネー登録
- ⑥ 「確認コードを送信」を選択

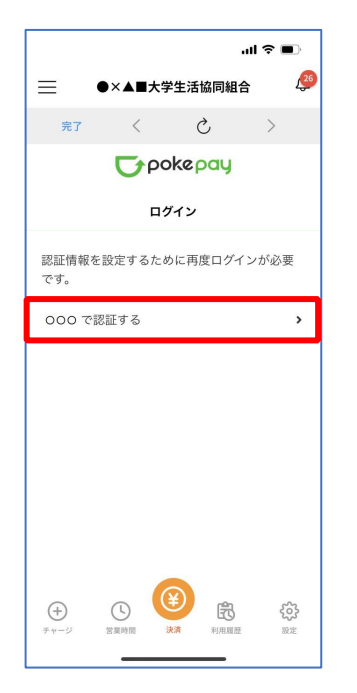

|          |                  |          | al 🗢 🗩                                 |  |  |
|----------|------------------|----------|----------------------------------------|--|--|
| ≡        | ●×▲■大等           | 学生活協同組   | e 🦉                                    |  |  |
| 完了       | <                | Ç        | >                                      |  |  |
|          | <b>C</b> pokepay |          |                                        |  |  |
|          | <b>D</b> 2       | ブイン      |                                        |  |  |
| 登録され     | ているメールフ          | ァドレス に確認 | 認コードを                                  |  |  |
| 送信しま     | ute.             |          |                                        |  |  |
|          |                  |          |                                        |  |  |
| 確認コードで認証 |                  |          |                                        |  |  |
|          | 1                | える       |                                        |  |  |
|          |                  |          |                                        |  |  |
|          |                  |          |                                        |  |  |
|          |                  |          |                                        |  |  |
|          |                  |          |                                        |  |  |
|          |                  |          |                                        |  |  |
| (+)      | 0                | ¥) ₿     | ~~~~~~~~~~~~~~~~~~~~~~~~~~~~~~~~~~~~~~ |  |  |
| チャージ     | 営業時間             | 決濟 利用履品  | 至 設定                                   |  |  |
|          | _                |          |                                        |  |  |

※「000で認証する」の000部分は

・携帯電話番号を登録している方:「SMS で認証する」

メールアドレスを登録している方:「メールで認証する」がそれぞれ表示されます。

p. 51

#### 9. 大学生協電子マネー登録

⑦ 送信された確認コードを入力し「確認コードで認証」を選択

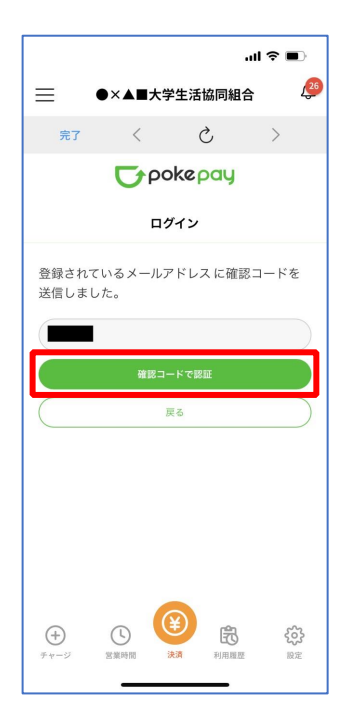

### 9. 大学生協電子マネー登録

⑧ 追加・変更したい項目を選択し、画面の案内に従って認証情報を 設定

※確認コードは pokepay に登録済みの携帯電話番号または、メールアドレス宛に送付されます。

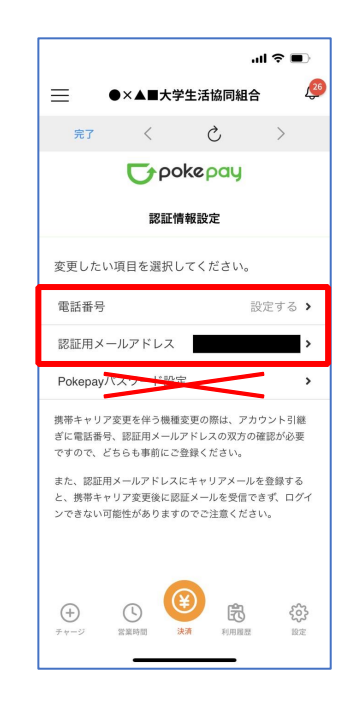

※「携帯電話番号」、「認証用メールアドレス」のいずれか追加したい方を入力してください。(登録済み 情報の修正も可能です。)

「Pokepay パスワード設定」は使用しません。

⑨ 設定完了後は「完了」または「決済」ボタンを選択

9. 大学生協電子マネー登録

10 組合員証の表示は「電子組合員証」を選択

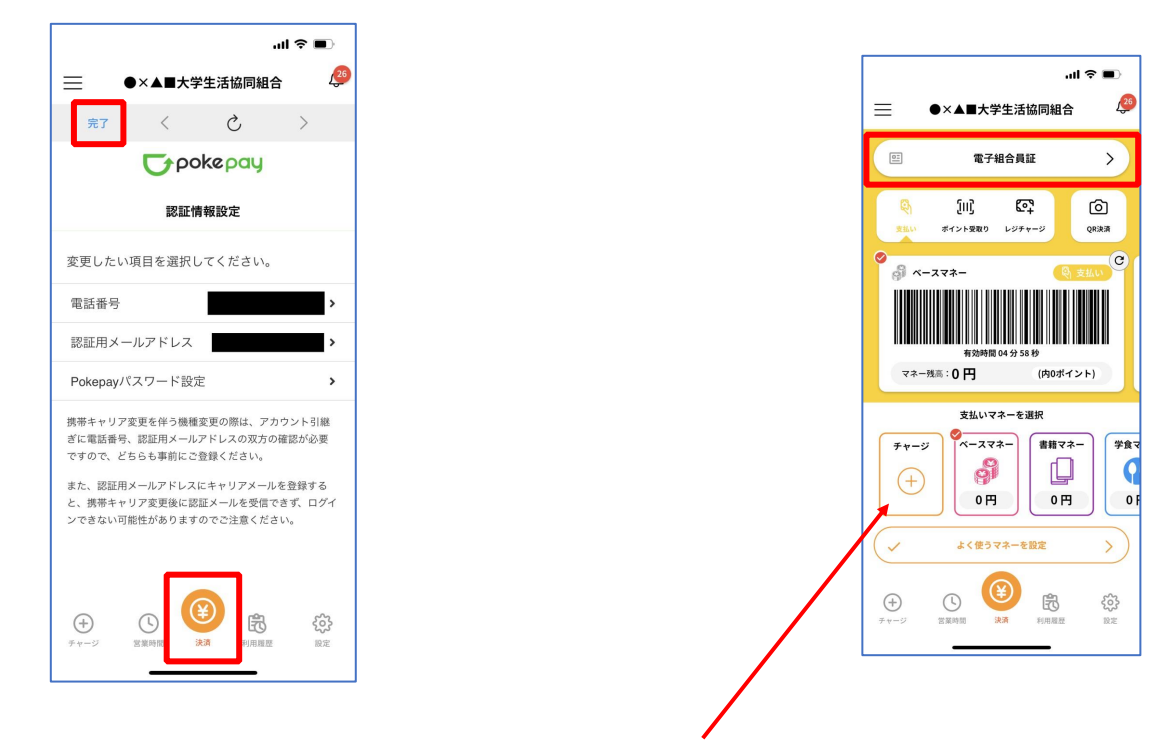

※ボタンを選択すると電子マネー機能が表示されます。

※「+チャージ」からお子様の大学生協電子マネーにチャージができます。

p. 56

p. 55

#### 9. 大学生協電子マネー登録

① 決済機能の表示は「決済」を選択

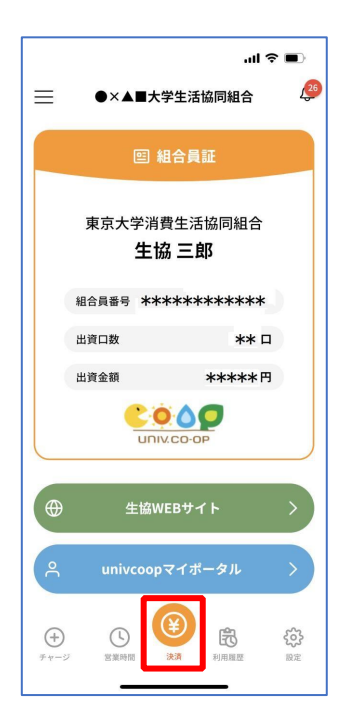

※決済機能未登録の場合、P<u>46</u>の画面が表示されます。 ※「生協サイト」を選択でご所属の大学生協の情報をご覧いただけます。